### 25HOON線上数室 學生端操作說明

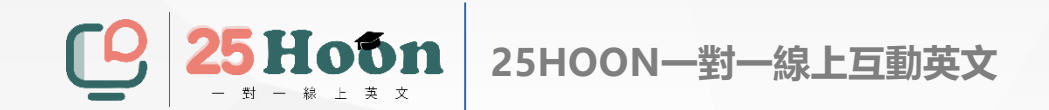

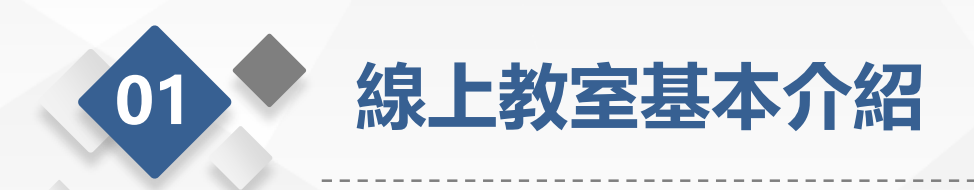

#### > 25HOON線上教室支持電腦網頁版、平板APP、手機APP多種上課方式

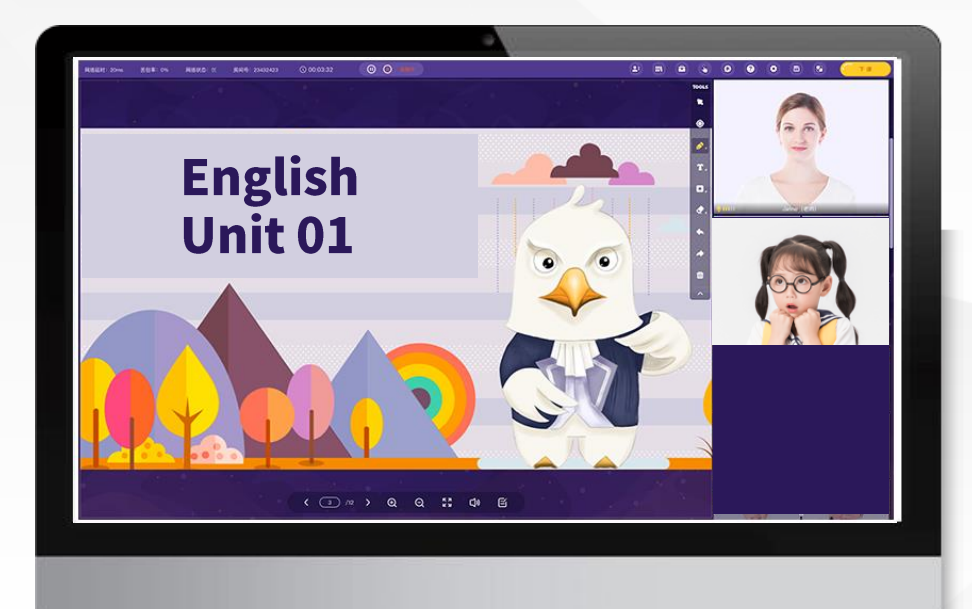

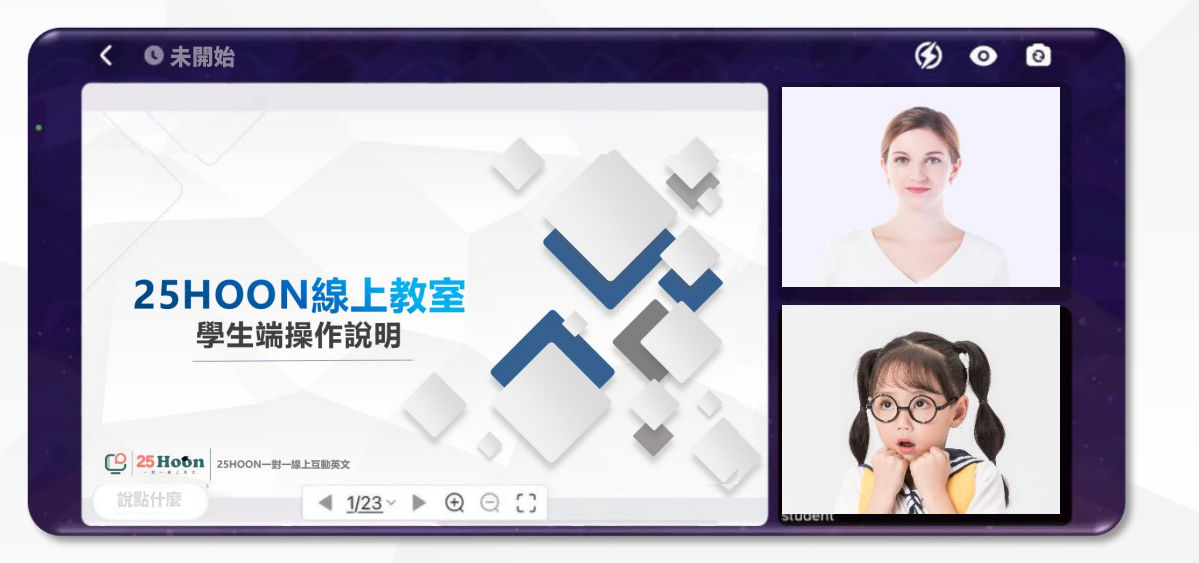

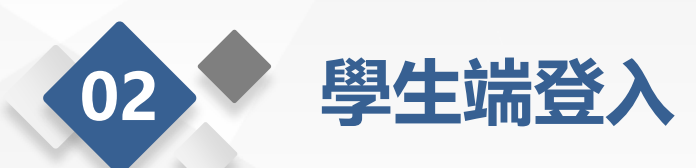

#### 登入:

#### ▶ 進入25HOON官方網站(https://25hoon.com/)進行登入動作

#### > 進入我的課程並按下進入教室

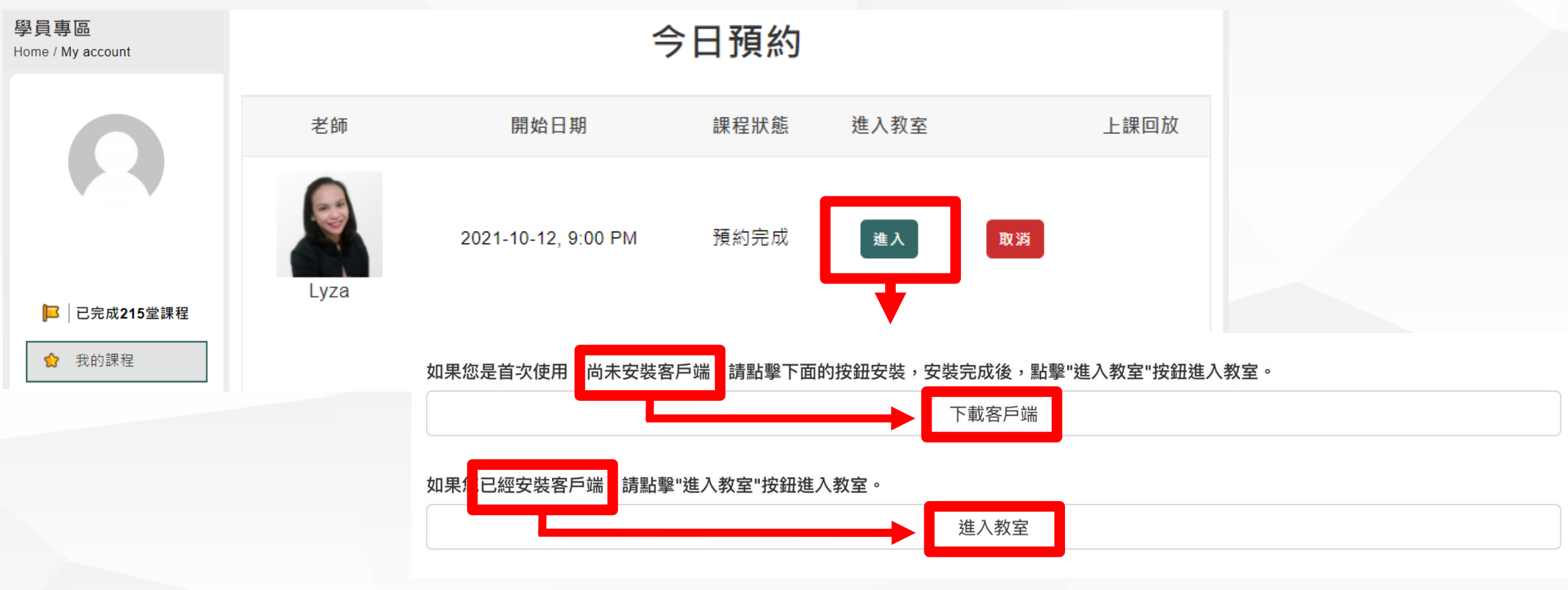

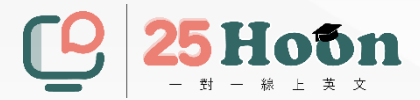

# 電腦端操作

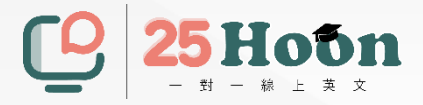

#### 允許系統使用麥克風和攝像頭:

03

> 使用 9 第一次進入房 間時,系統會彈出是否允許使用 攝像頭和麥克風的提示,請點擊 允許, 否則上課時系統將無法獲 取學生端的視頻和聲音。 溫馨提示: 音視頻權限設置可在 瀏覽器的設置-隱私設置和安全性 -網站設置中進行修改

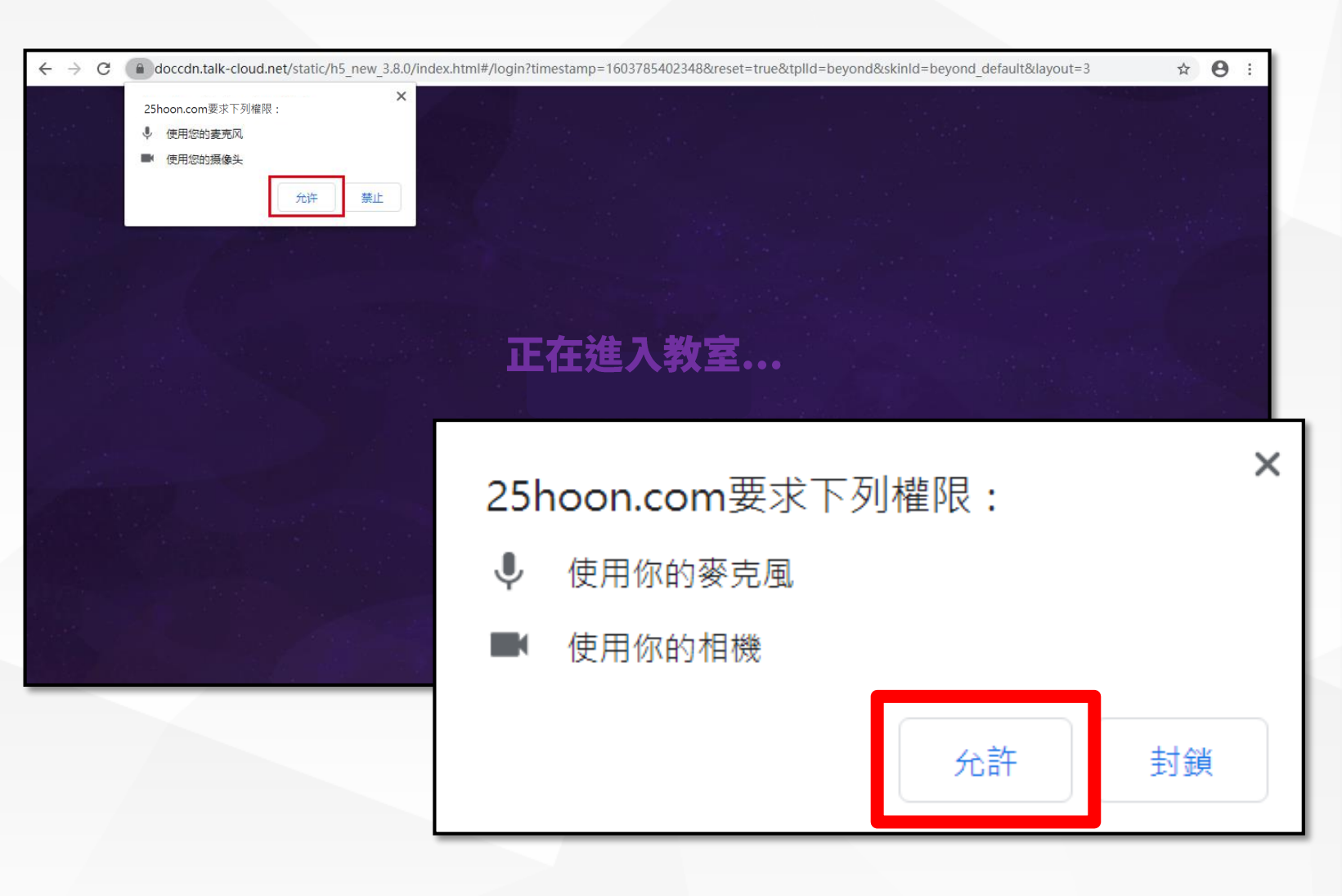

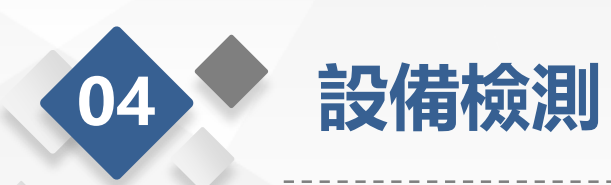

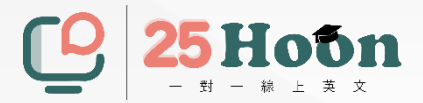

#### 聲音檢測:

- 首次直播時需要進行設備檢測,
  包括聲音檢測、攝像頭檢測、
  麥克風檢測和系統檢測。
- 如果揚聲器或者麥克風沒有聲
  音,請先確認設備是否靜音、
  修改聲音設置或者檢查耳機是
  否使用正常。

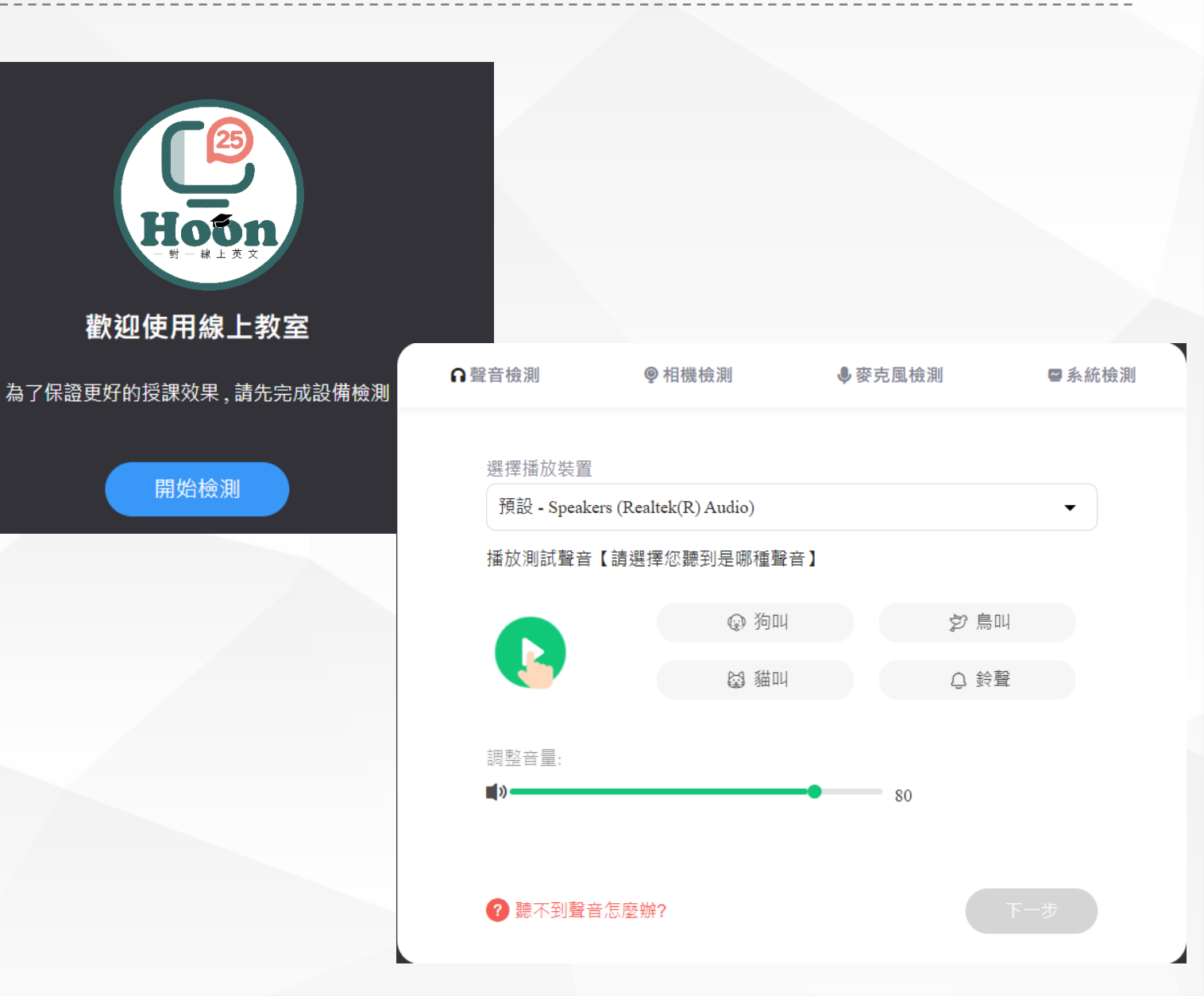

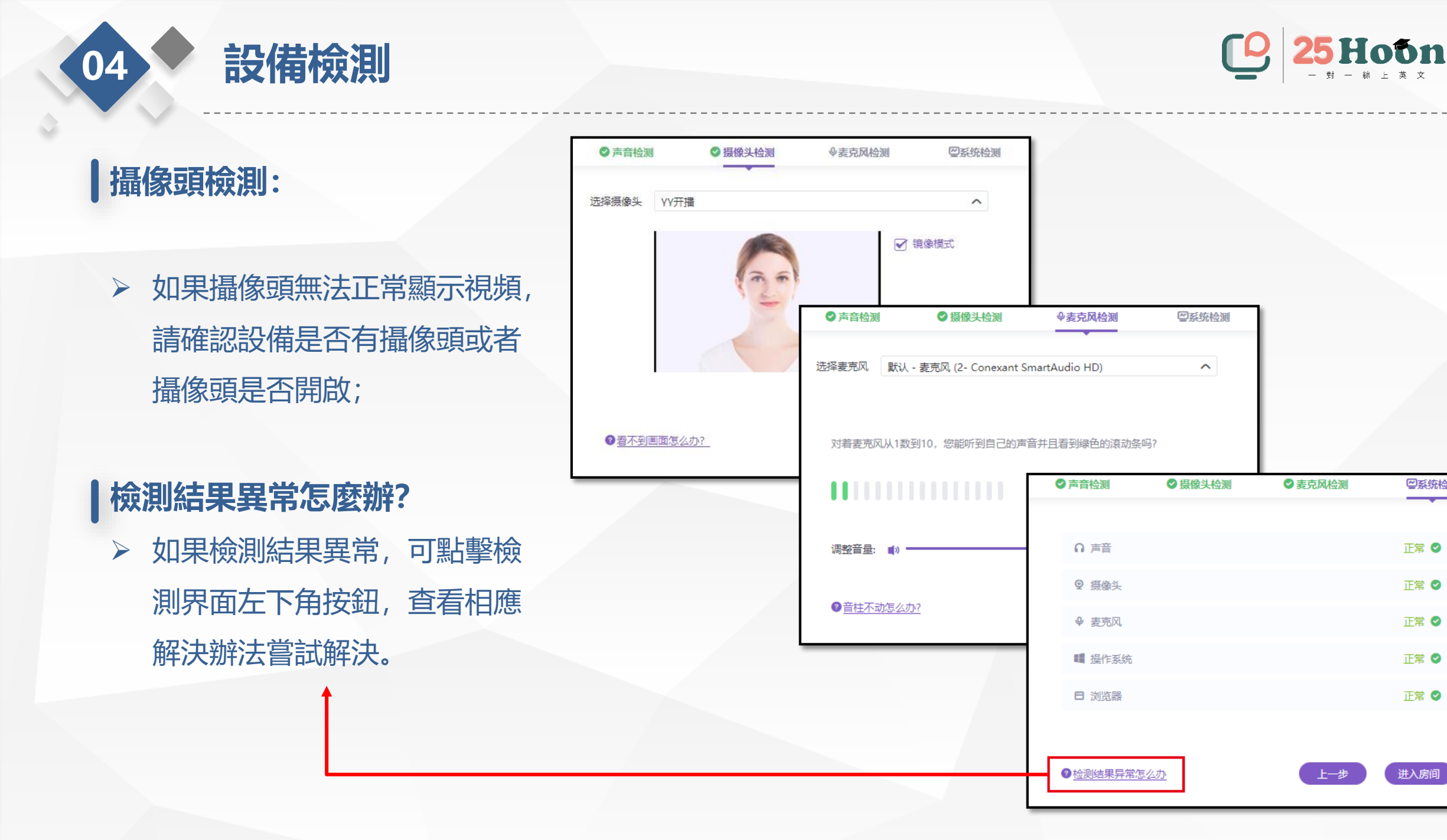

❷系统检测

正常 🕑

正常 🕗

正常 🕑

正常 🕗

正常 🕑

进入房间

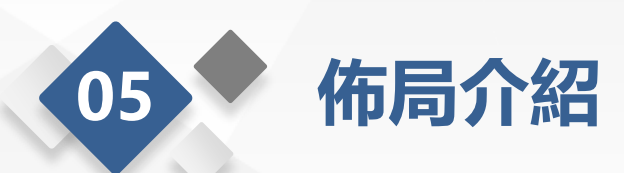

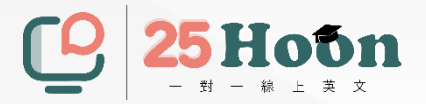

佈局介紹:

> 線上教室間分為導航欄、課件區、視頻區及互動聊天區4個部分

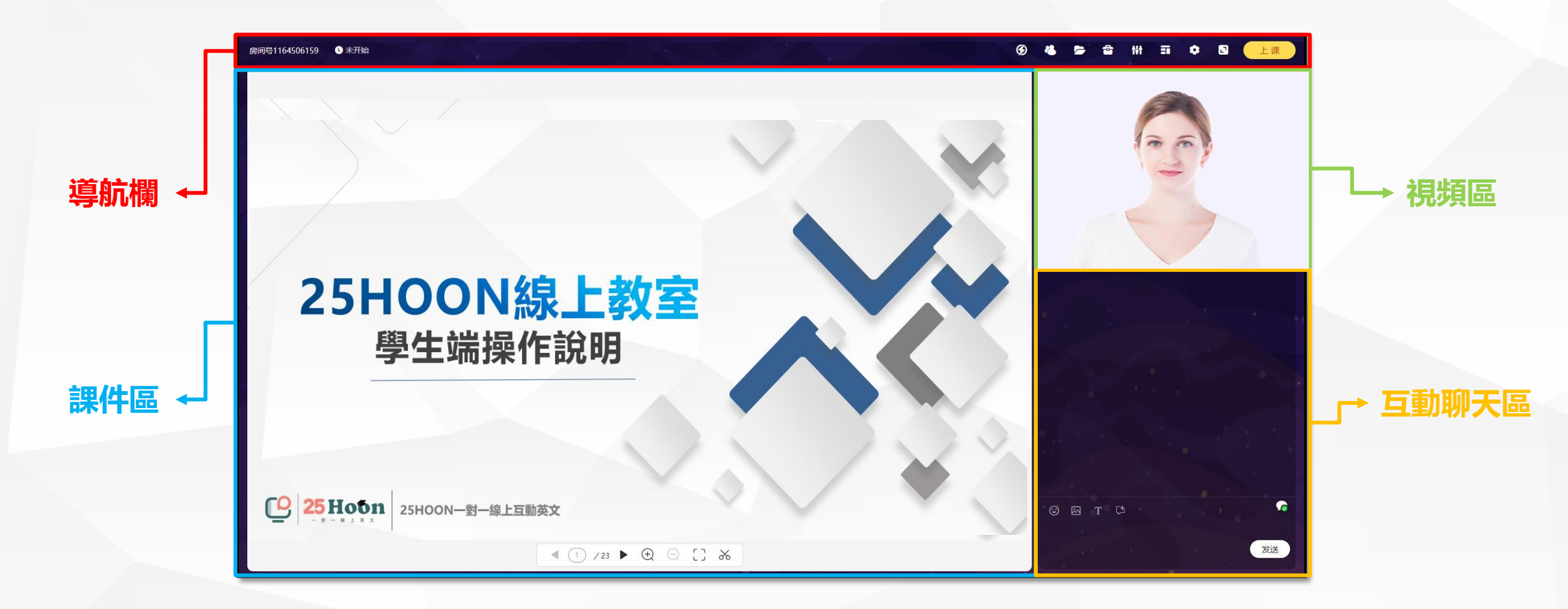

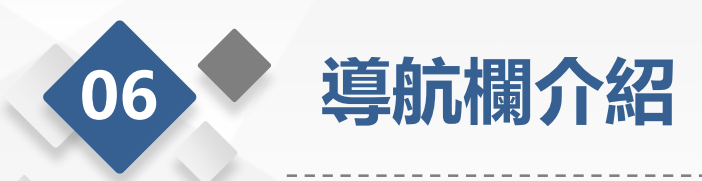

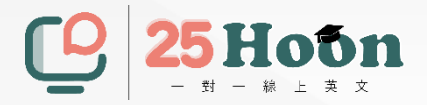

佈局介紹:

- 導航欄左邊是狀態欄,顯示教室房間號和授課時長;右邊的按鈕分別是上傳的資料庫、上傳作業、對話模 式、設置及全屏模式;
- > 課程開始後,學生可點擊全屏按鈕,將直播教室全屏顯示,體驗沉浸式學習。
  教室編號: 396436450 ① 未開始

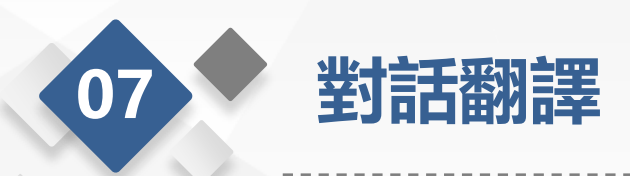

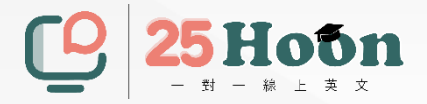

對話翻譯:

> 學生可以使用對話功能直接進行英中翻譯。將對話區塊往左滑動即可隱藏。

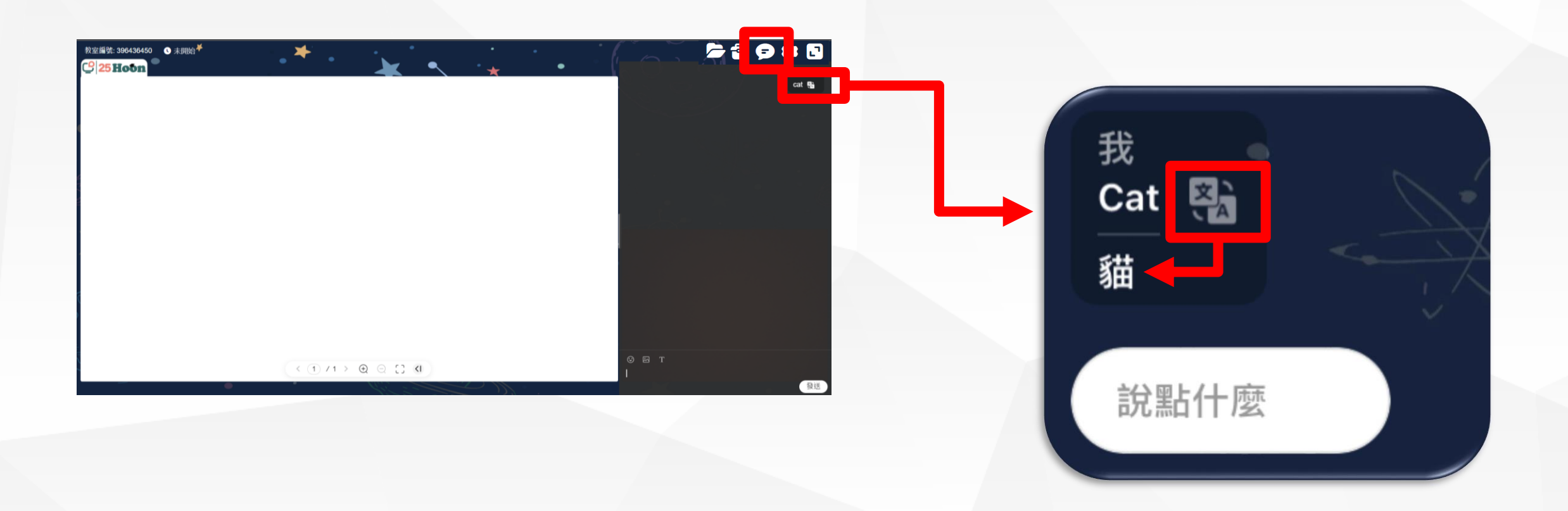

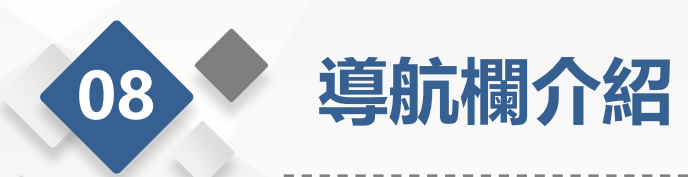

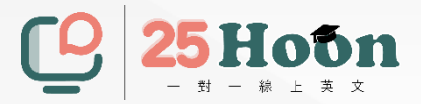

網絡狀態:

> 點擊導航欄右邊的設置按鈕可以在設備檢測中查看當前的網絡狀態。在課程開始時可以查看。

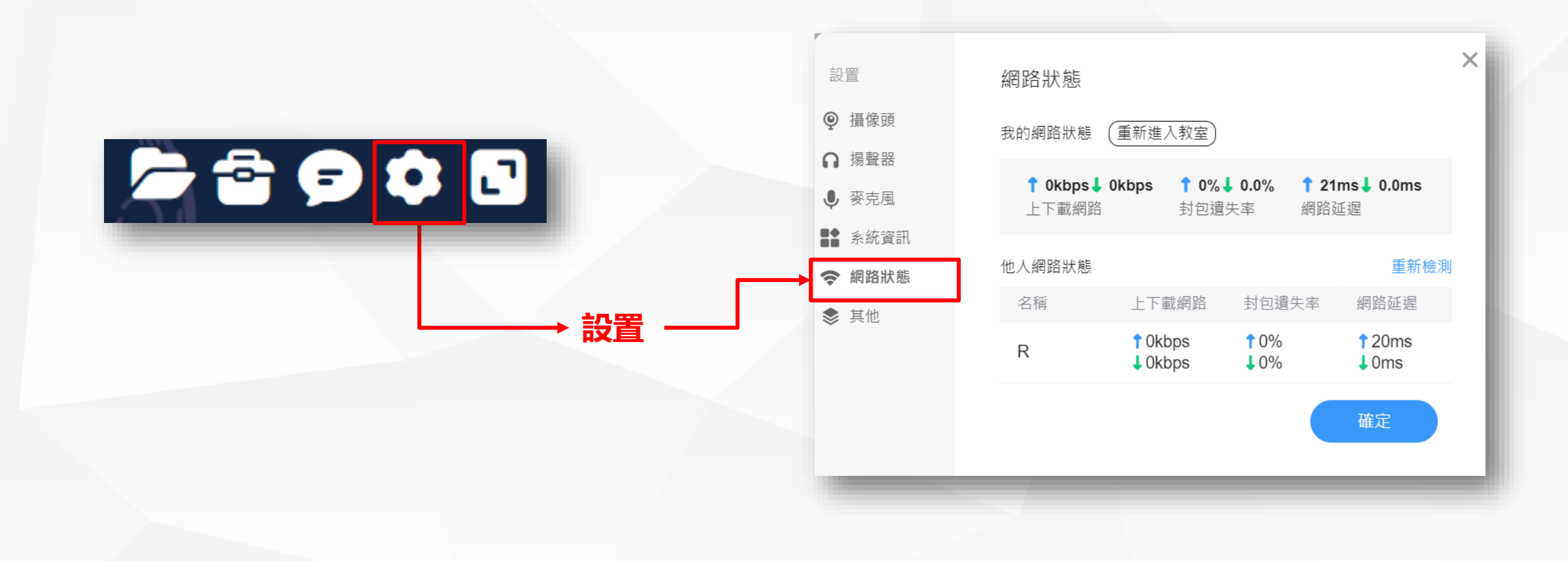

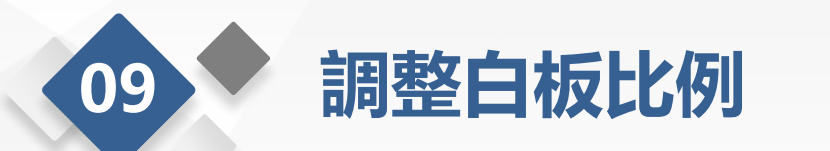

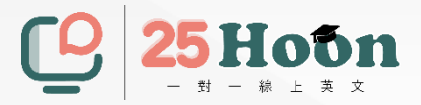

#### 調整白板大小比例:

> 學生可以利用調整白板功能來調整白板大小。按住拉桿進行左右拖拉動作。

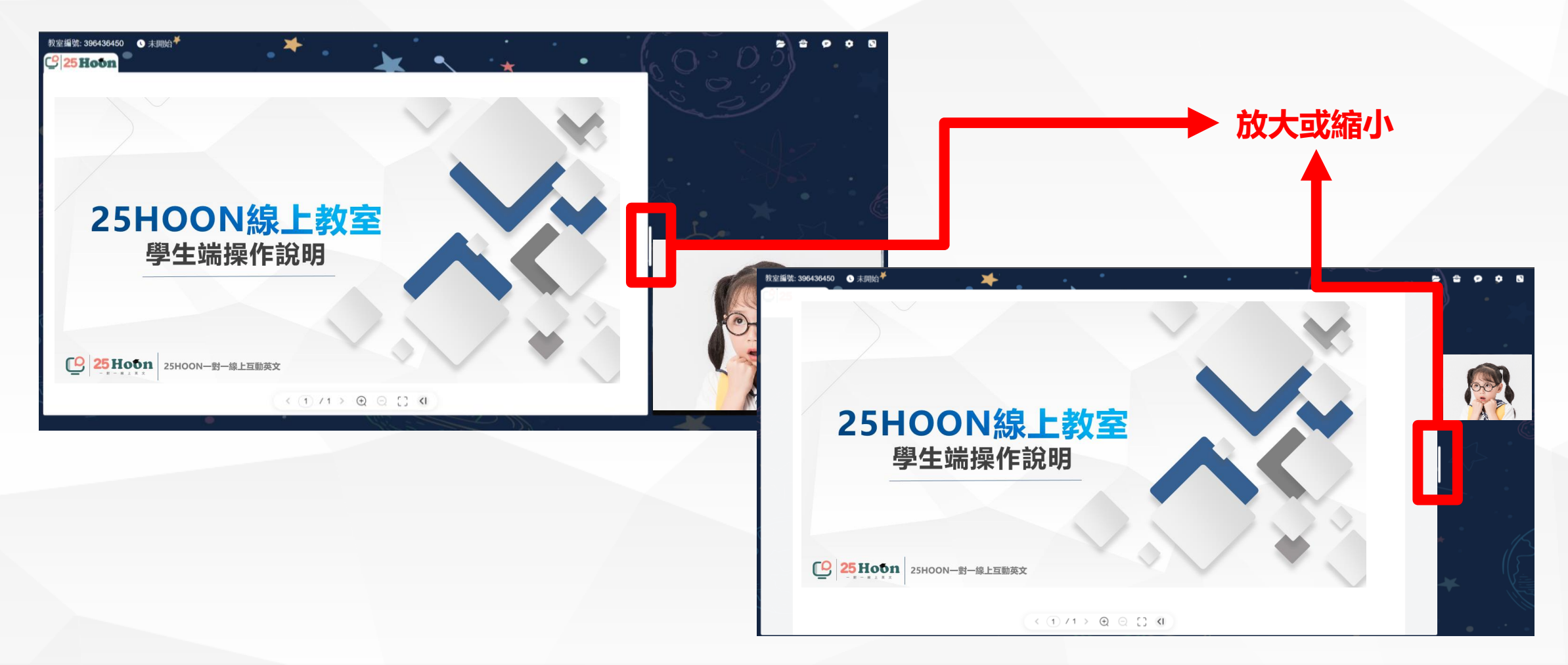

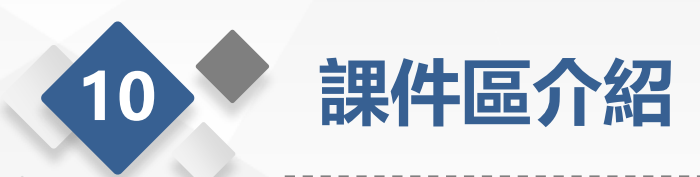

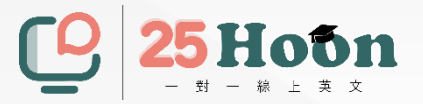

課件區介紹:

學生端課件區的操作更多是基於老師的引導和控制,學生可對課件進行放大或者全屏的操作,但如果沒有老師授權,學生無法對課件進行如翻頁等更多其他操作。

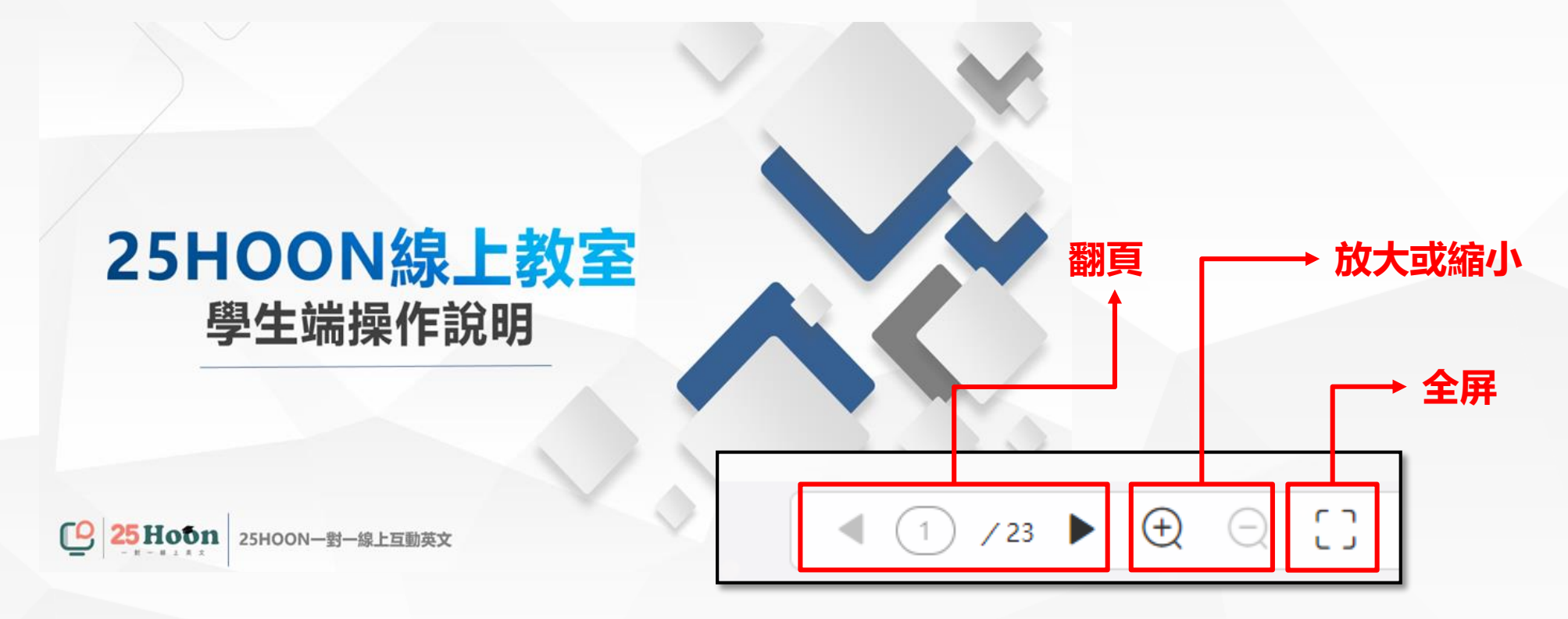

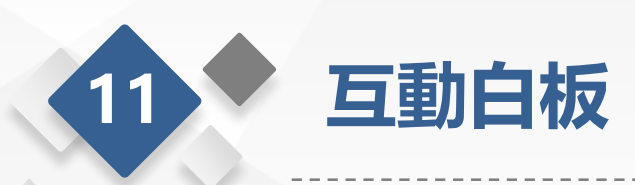

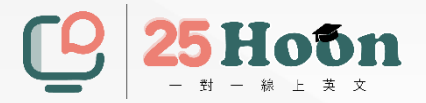

互動白板:

學生端課件區的操作更多是基於老師的引導和控制,學生可在白板上進行畫圖、寫字的操作,但如果沒有老師授權,學生無法使用白板上的其他操作。

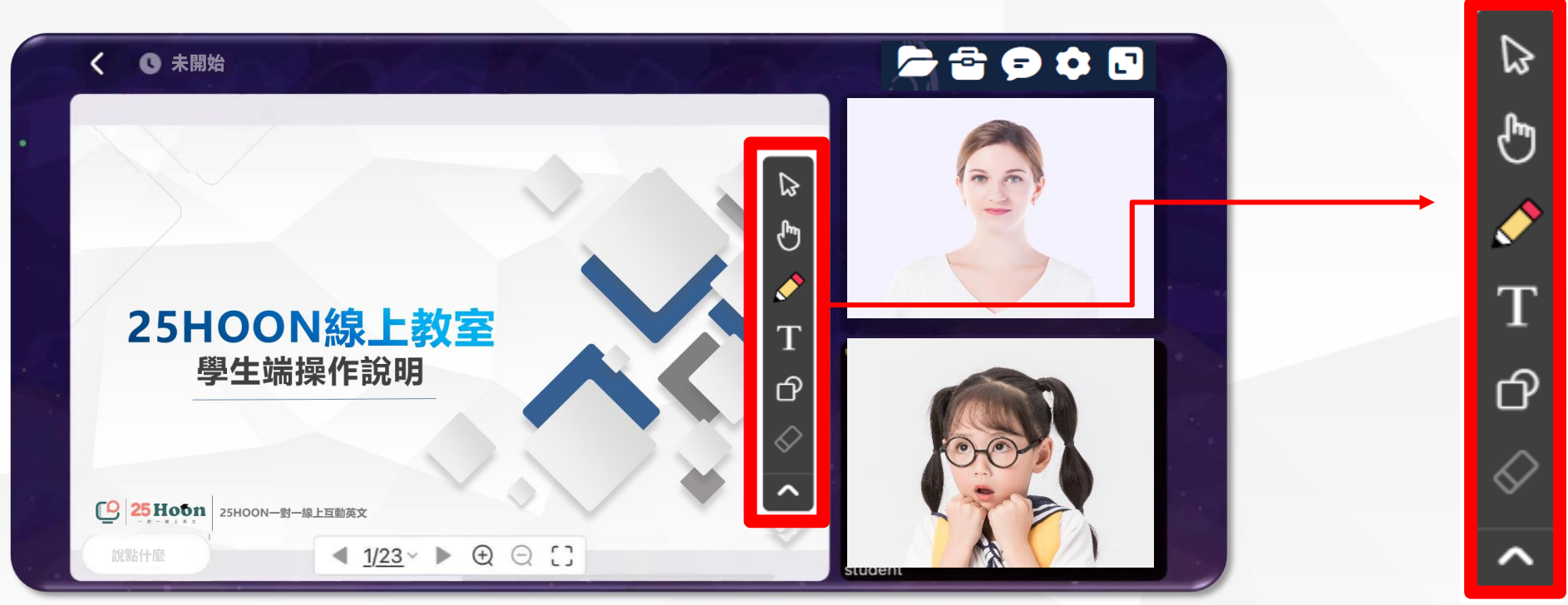

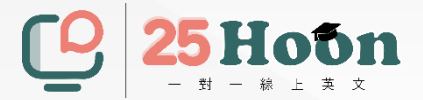

## 平板、手機端操作

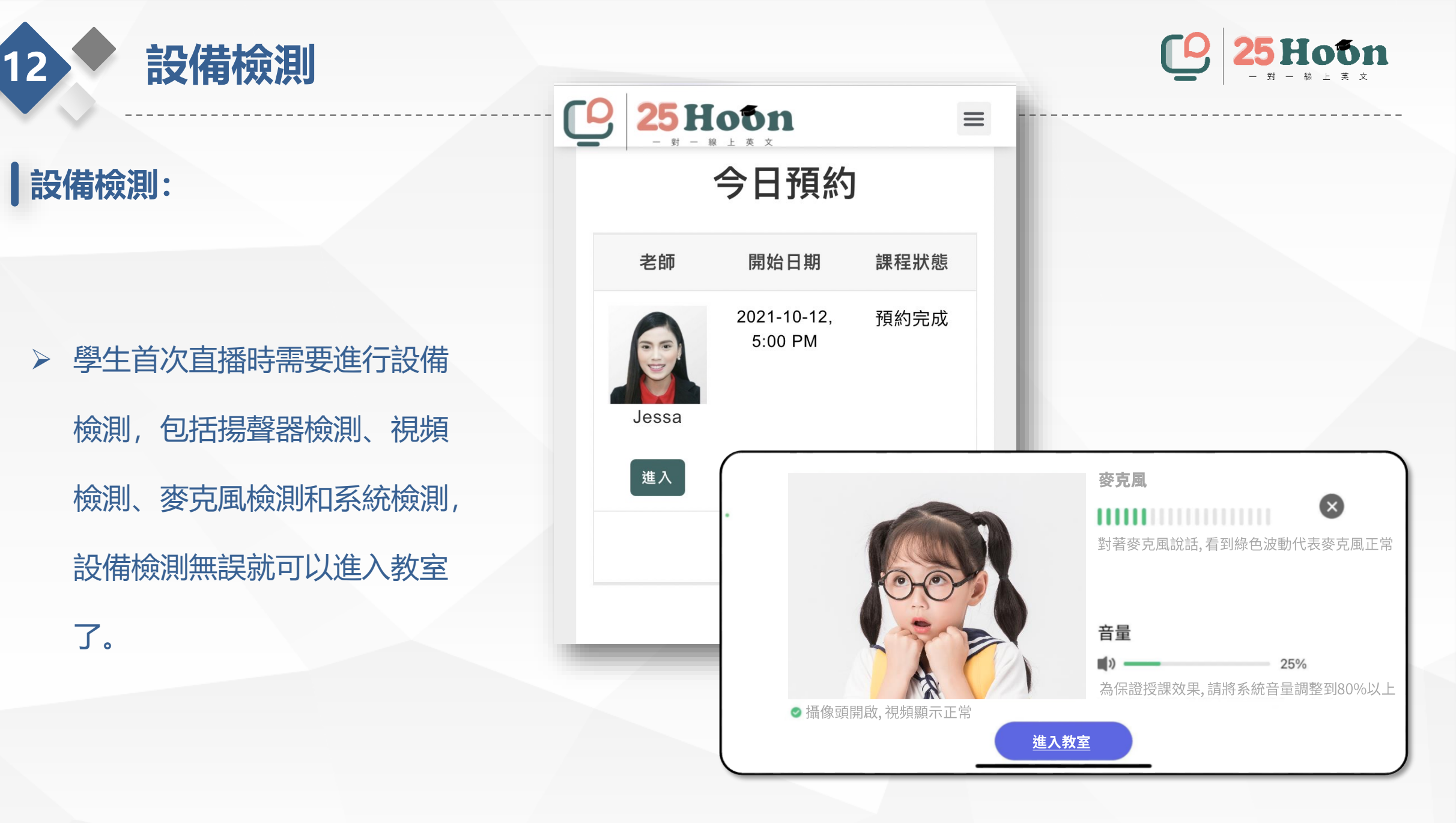

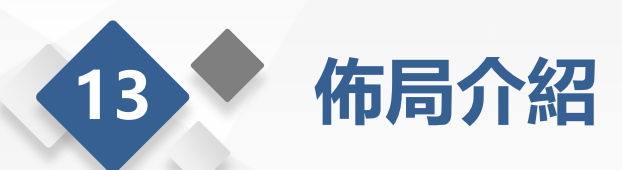

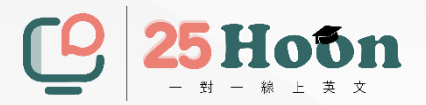

佈局介紹:

> 教室間分為導航欄、課件區、視頻區及互動聊天區4個部分。

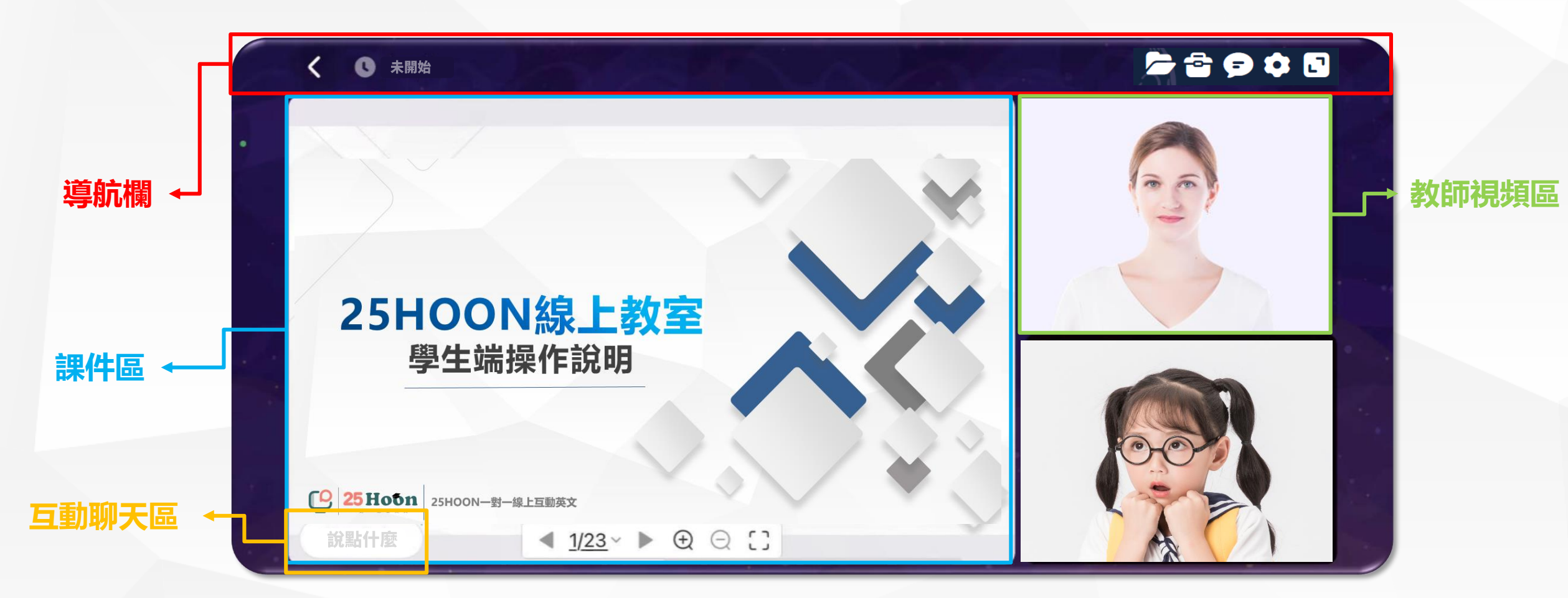

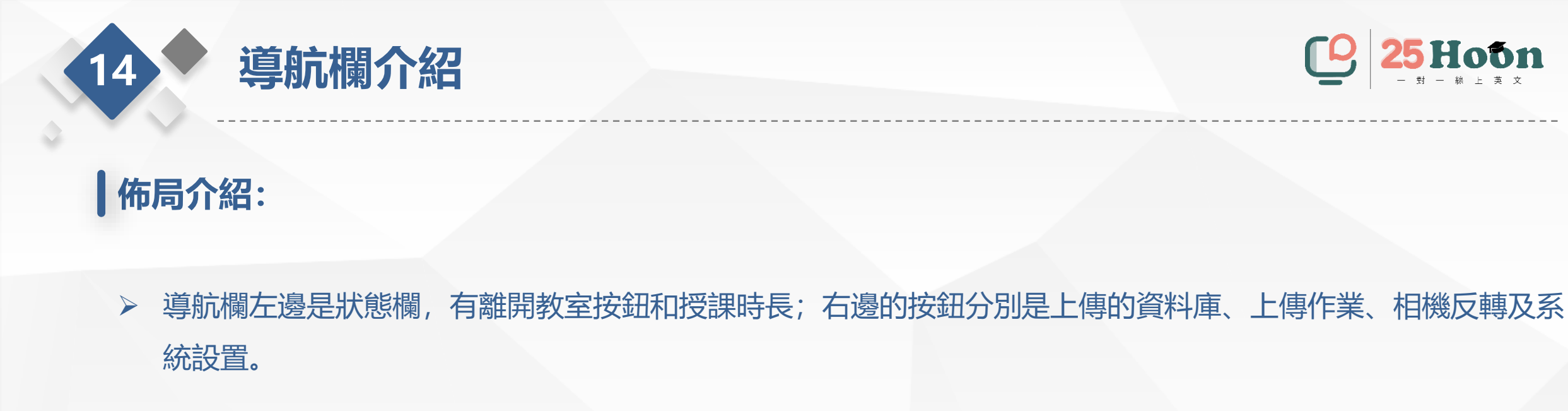

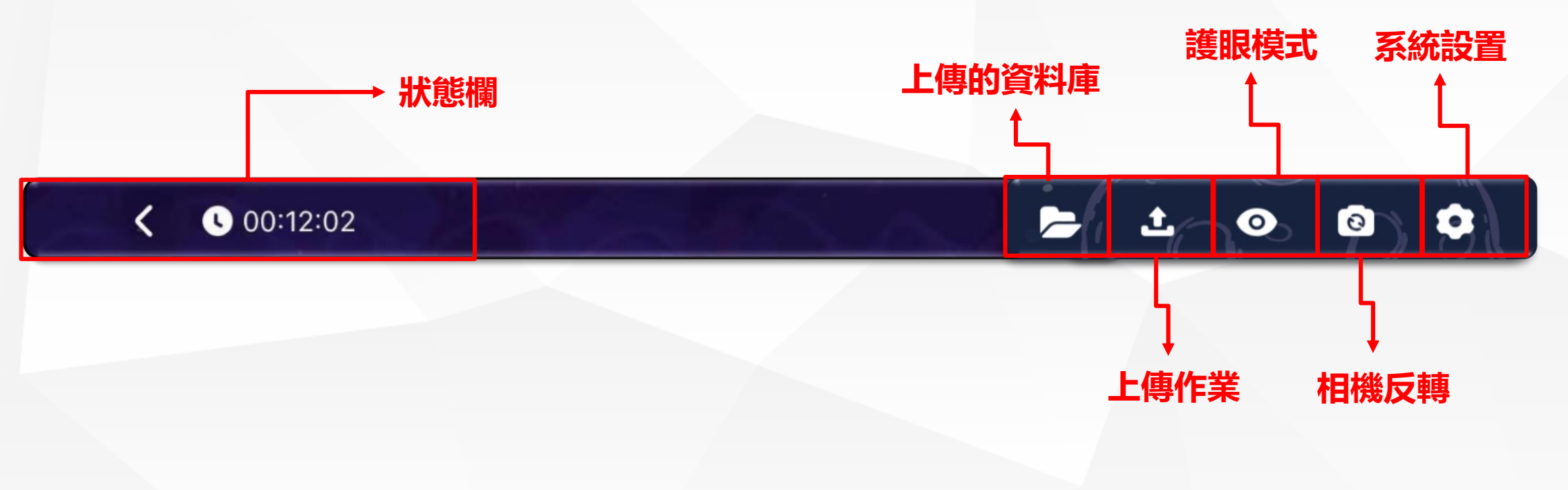

Hoon

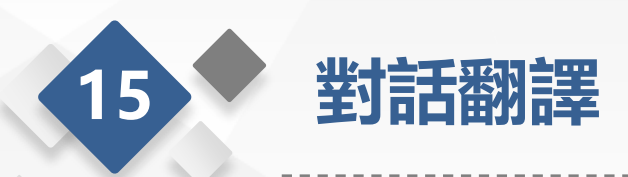

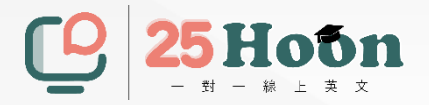

#### 對話翻譯:

#### > 學生可以使用對話功能直接進行英中翻譯。將對話區塊往左滑動即可隱藏。

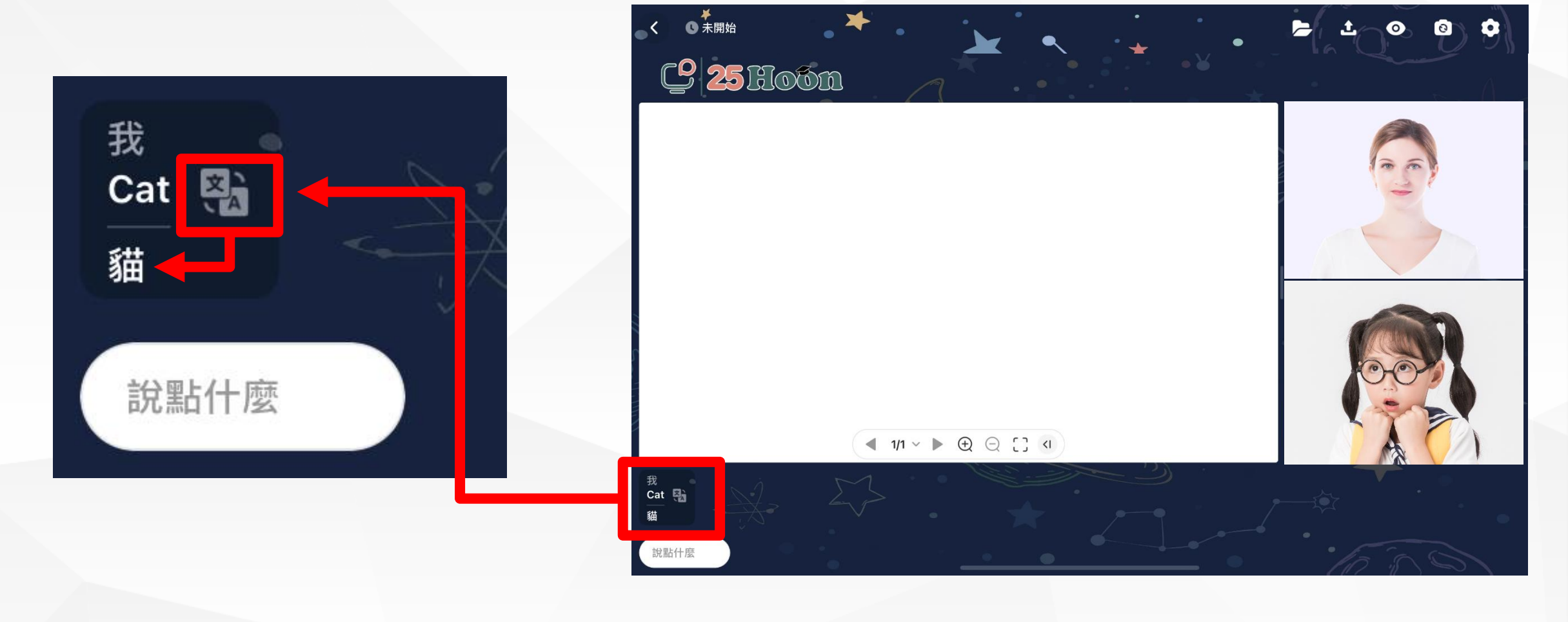

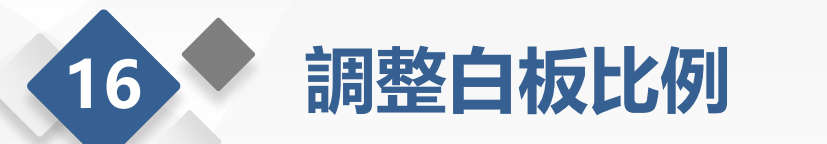

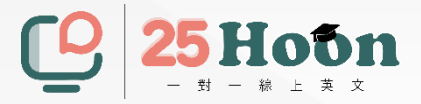

#### 調整白板大小比例:

> 學生可以利用調整白板功能來調整白板大小。按住拉桿進行左右拖拉動作。

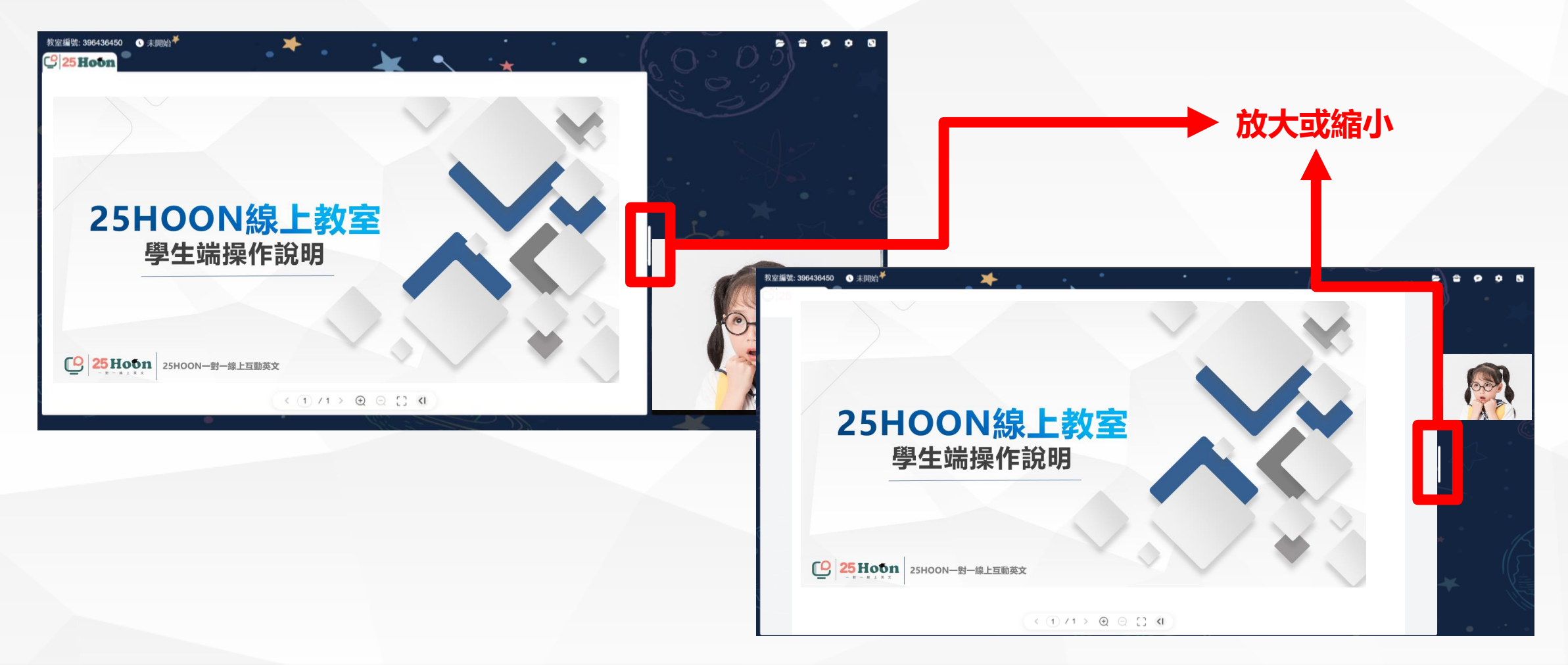

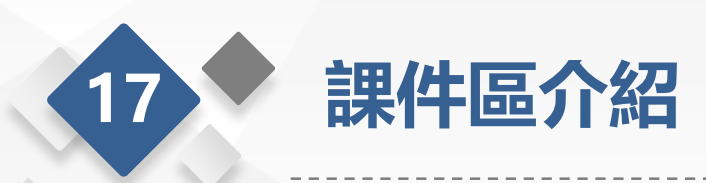

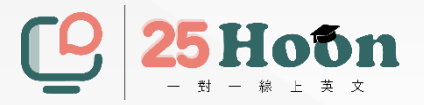

課件區介紹:

學生端課件區的操作更多是基於老師的引導和控制,學生可對課件進行放大或者全屏的操作,但如果沒有老師授權,學生無法對課件進行如翻頁等更多其他操作。

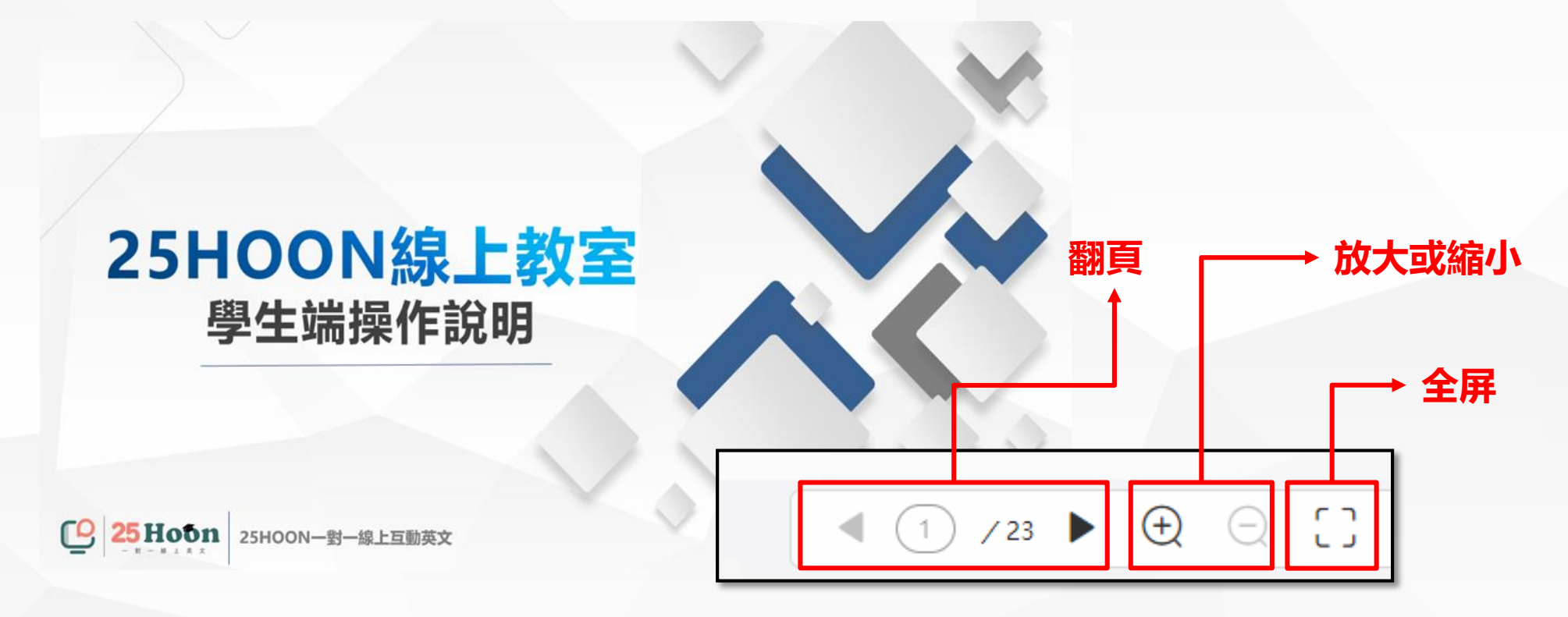

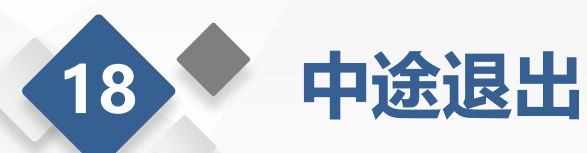

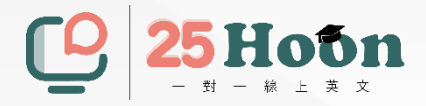

#### 中途退出:

溫馨提示: 當學生使用手機端登錄時, 如果學生退出了手機APP, 教師端聊天區會提示學生已進入了後台模式;
 當學生返回APP則會提示學生回到正常模式; 且當學生在台上發言時退出, 會在視頻處顯示學生退出字樣。

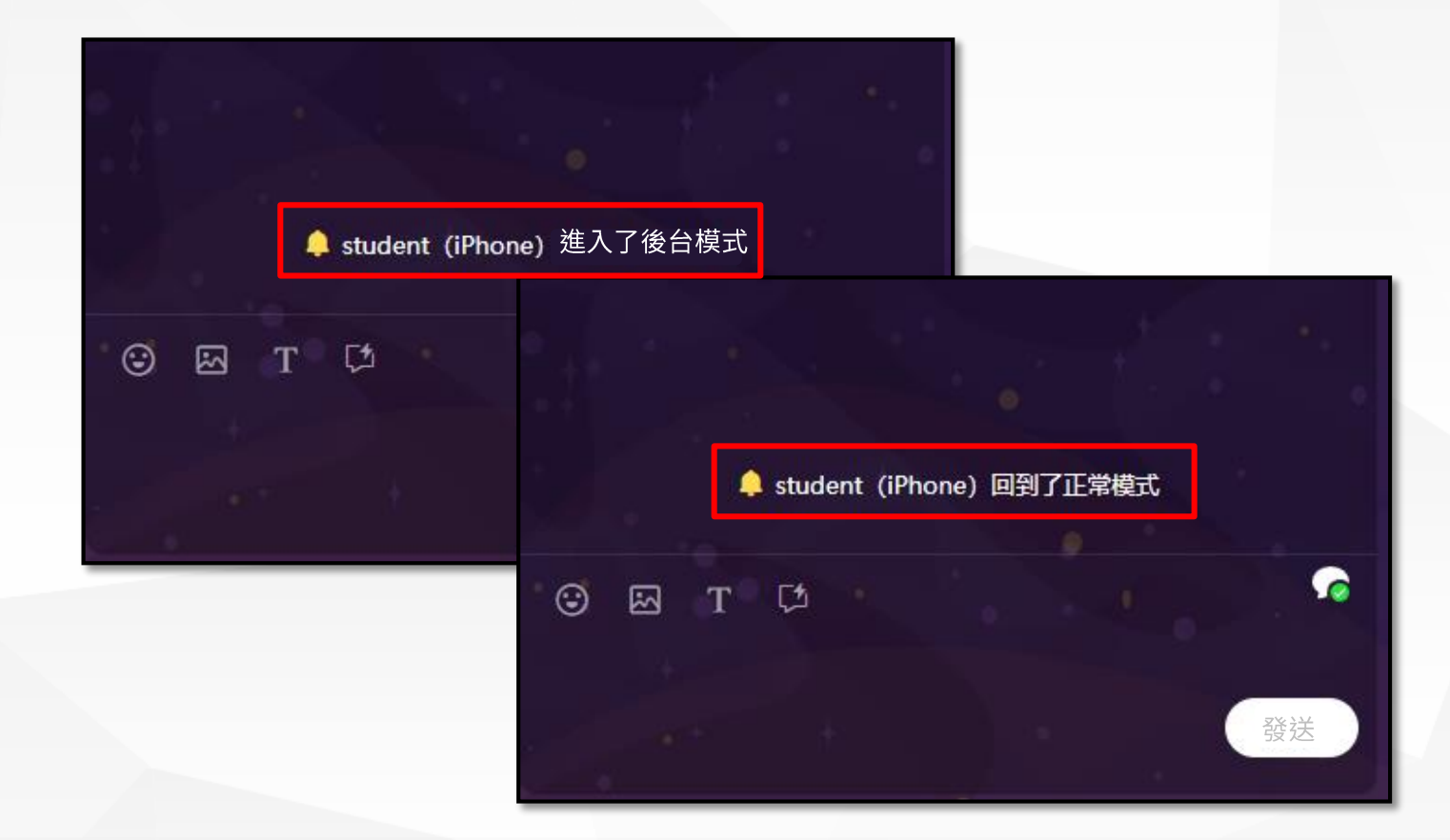

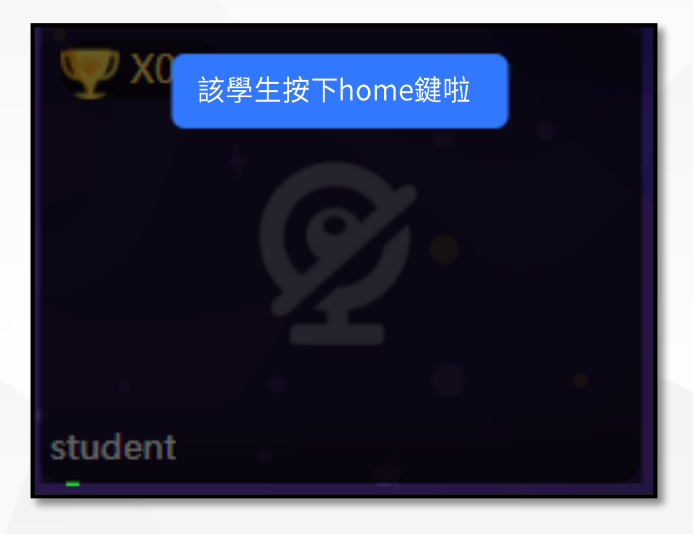

## **如需協助** 請聯繫客服人員 <sub>官方LINE: @25hoon</sub>

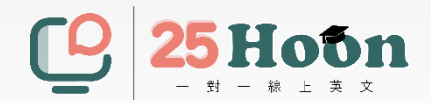